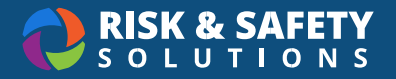

# **User Tutorial**

- 1. Login to the RSS Platform at https://app.riskandsafety.com/
- 2. To access WASTe, select Apps at the top of the page and select WASTe
- 3. You will be taken to the WASTe homepage

## Creating a Tag or Template

- 1. From the WASTe homepage, select Create a New Tag
- 2. Select the waste category
- 3. Complete the form
- 4. Select Save or Save & Print or Save as Template OR
- 1. Select **WASTe** from the top menu
- 2. Select Search Tags
- 3. Select New Tag
- 4. Complete the form
- 5. Select Save or Save & Print or Save as Template

Note: You can also use the second method to view existing tags or templates

#### Viewing or Searching for a Tag or Template

- 1. From the WASTe homepage, select View My Tags
- 2. Select waste category
- 3. Search for tags in "Containers in Accumulation Areas" or "Containers Ready for Pickup"
- View templates by selecting the **Templates** tab at the top of the page OR
- 1. Select **WASTe** from the top navigation bar
- 2. Select Search Tags
- 3. Search for tags in "Containers in Accumulation Areas" or "Containers Ready for Pickup"
- 4. View templates by selecting the **Templates** tab at the top of the page

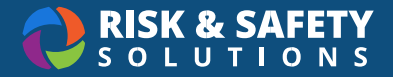

# Printing a Tag

- 1. From the WASTe homepage, select View My Tags
- 2. Select waste category
- 3. Select **the Print** icon to the right of the WASTe record (the tag will open as a PDF document)

## **Request a Pickup**

- 1. Select **WASTe** from the "Apps" drop down menu
- 2. Select View My Tags
- 3. Select Waste Type
- 4. In the **Containers in Accumulation** section, select the downward arrow for each tag that is ready for EHS pickup